## ISTRUZIONI PER L'ESPRESSIONE DI VOTO CON CANDIDATURE SENZA LISTE

Accedere al link https://uvote2.cineca.it

l'accesso è consentito solo negli orari previsti

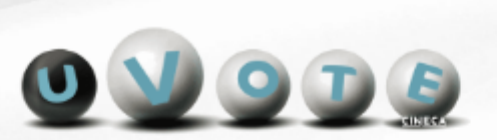

|          | Identificazione Elettore |  |
|----------|--------------------------|--|
| Username |                          |  |
|          | Stat.                    |  |
| Password |                          |  |
|          |                          |  |
|          | Accedi                   |  |
|          |                          |  |
|          |                          |  |

Inserire le credenziali ricevute via email

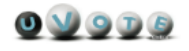

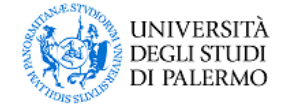

⇒LOGOUT

## ELEZIONI STUDENTESCHE BIENNIO 2020/2022

15/12/2020 - 16/12/2020

| DATI PERSONALI                                                                                                    |         |  |  |  |  |
|----------------------------------------------------------------------------------------------------|---------|--|--|--|--|
| Nome:                                                                                                    | REAL    |  |  |  |  |
| Cognome:                                                                                                    | RERRERR |  |  |  |  |
| Data di nascita:                                                                                                    | RRRRRR  |  |  |  |  |
| Luogo di nascita:                                                                                                    | RRRRRR  |  |  |  |  |
| Disclaimer<br>ATTENZIONE! Le credenziali di voto sono strettamente personali. La cessione delle proprie credenziali, l'utilizzo di credenziali di voto<br>altrui, la coercizione dell'esercizio di voto o in generale le violazioni della segretezza e libertà nell'esercizio del voto, nonché la<br>manomissione dei sistemi informatici deputati al voto costituiscono gravi condotte sanzionate, oltre che sul piano disciplinare, anche<br>penalmente. Dichiaro di aver letto, conoscere ed accettare quanto sopra riportato.<br>NON SONO IO. ESCI<br>CONFERMO LA MIA IDENTITÀ E ACCETTO |         |  |  |  |  |
| Contatti<br>E-mail: <b>supporto-tecnico-evote@cineca.it</b> Telefono: <b>0516171700</b>                                                                                                    |         |  |  |  |  |

## Verificare che i dati mostrati corrispondono ai propri. In caso negativo inviare una email all'indirizzo <u>sevoc@unipa.it</u>

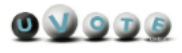

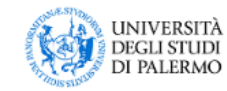

∋logout

|     | ELEZIONI STUDENTESCHE BIENNIO 2020/2022<br>15/12/2020 - 18/12/2020 |
|-----|--------------------------------------------------------------------|
|     | Schede elettorali disponibili                                      |
|     | CCS SCIENZE CHIMICHE, PER LE LAUREE IN CHIMICA                     |
|     | CONSIGLIO DEGLI STUDENTI MACROAREA 2                               |
|     | ASTENSIONE VOTA                                                    |
| • • |                                                                    |

Selezionare l'evento elettorale cliccando su "VOTA"

| ELEZIONI S<br>CONSIGLI                                                | TUDENTESCHE BIENNIO 2020/2022<br>O DEGLI STUDENTI MACROAREA 1 | ×                                        |
|-----------------------------------------------------------------------|---------------------------------------------------------------|------------------------------------------|
| Elenco dei candidati. ATTENZIONE: scorrere la pagina per visualizzare | l'elenco completo.                                            |                                          |
| OPPORTED REACTION                                                     | 0                                                             | $\oslash$                                |
| Original Residence                                                    | <b>(</b> )                                                    | $\oslash$                                |
| Original Interaction                                                  | <b>(</b> )                                                    |                                          |
| Createstinul Intel2104                                                | <b>(</b> )                                                    | $\otimes$                                |
|                                                                       |                                                               |                                          |
| Numero massimo preferenze: 1<br>Preferenze espresse: 1                | SCHEDA BIANCA VOTA                                            | 1. ~ ~ ~ ~ ~ ~ ~ ~ ~ ~ ~ ~ ~ ~ ~ ~ ~ ~ ~ |

Viene mostrato l'elenco dei candidati e viene indicato il numero di preferenze esprimibili.

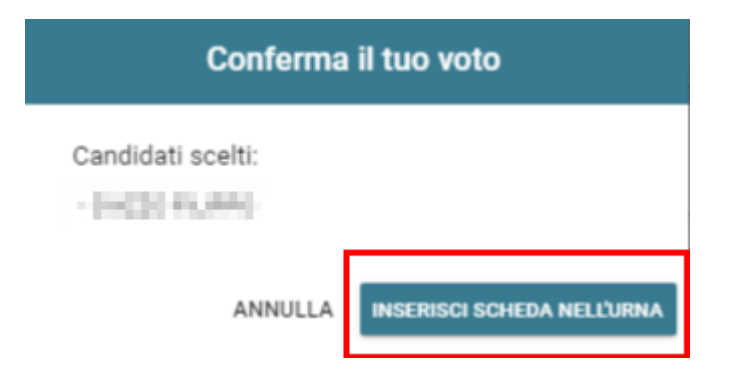

Premere il pulsante "INSERISCI SCHEDA NELL'URNA" per esprimere il proprio voto.

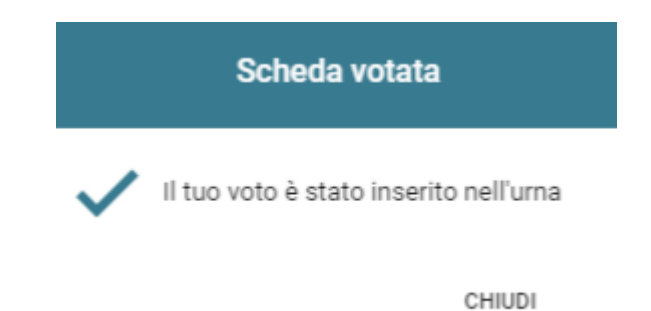

A questo punto l'operazione di voto per quella elezione è conclusa e puoi procedere, se ne hai diritto, alle altre votazioni.